# How to Post Grades from TxGradebook

Login to TxGradebook

Click on Grades

Click on Cycle Grades

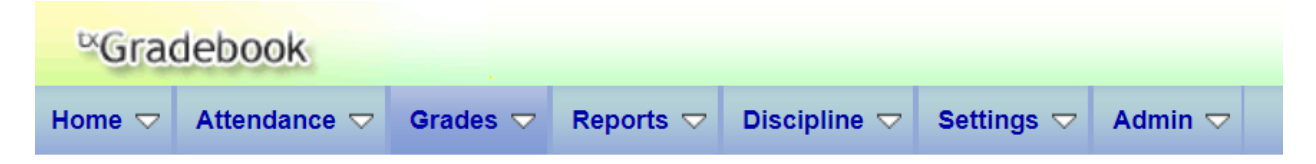

Grades

### **Assignment Grades**

Enter and modify grades.

## **Cycle & Semester Grades**

Enter, modify and post cycle and semester grades.

#### **IPR Comments**

Enter comments to be printed on Interim Progress Reports.

#### **Print IPR**

View and print Interim Progress Reports.

#### **Print IPR by Average**

View and print Interim Progress Reports by Average.

#### **Click on Retrieve Data**

| ¤Gra   | debook        |                |               |              |                |
|--------|---------------|----------------|---------------|--------------|----------------|
| Home 🗢 | Attendance 🗢  | Grades 🗢       | Reports 🗢     | Discipline ▽ | Settings ⊽ Adn |
| Semest | er: 1 V Cours | se Section: 01 | ENGLISH III ( | 0103-01) 🔻   | Retrieve Data  |

Click "Retrieve Data" to retrieve cycle grades for the selected course-section.

# Click on "Select Courses to mark grades Ready to Post"

| Gradebook                                           |                      |                           |                   | Distric                       |
|-----------------------------------------------------|----------------------|---------------------------|-------------------|-------------------------------|
| Home                                                | Grades ▽ Reports ▽ I | Discipline 🗢 Settings 🗢 🛛 | Admin 🗢           |                               |
| Semester: 1 V Course                                | Section              | Retrieve Data             |                   |                               |
| Cycle Grades<br>Semester: 1 Course Section:<br>PIN: | Save Calculate Sen   | nester Averages           | Select courses to | mark grades as Ready to Post. |
|                                                     |                      |                           | Se                | mester o                      |

|   |      | Posted Cycles | Current Semester: 1, Cycle: 2 |          |             |                         |      |                    | Shov     |                   |                           |         |
|---|------|---------------|-------------------------------|----------|-------------|-------------------------|------|--------------------|----------|-------------------|---------------------------|---------|
| Γ | Name | 1             | Average<br>(Auto Grade)       | Override | Citizenship | Report Card<br>Comments | Exam | Working<br>Average | Override | Posted<br>Average | Working<br>Final<br>Grade | v Comme |
|   |      | 100           | 100                           |          |             |                         |      | 100                |          |                   | 100                       | IT LE   |
|   |      | 96            | 100                           |          |             |                         |      | 98                 |          |                   | 98                        | gen     |
|   |      | 96            | 100                           |          |             |                         |      | 98                 |          |                   | 98                        | >       |
|   |      | 100           | 100                           |          |             |                         |      | 100                |          |                   | 100                       |         |
|   |      | 100           | 100                           |          |             |                         |      | 100                |          |                   | 100                       |         |
|   |      | 96            | 100                           |          |             |                         |      | 98                 |          |                   | 98                        |         |
|   |      | 100           | 100                           |          |             |                         |      | 100                |          |                   | 100                       |         |
|   |      | 96            | 100                           |          |             |                         |      | 98                 |          |                   | 98                        |         |
|   |      | 100           | 100                           |          |             |                         |      | 100                |          |                   | 100                       |         |
|   |      | 100           | 100                           |          |             |                         |      | 100                |          |                   | 100                       |         |
|   |      | 100           | 100                           |          |             |                         |      | 100                |          |                   | 100                       |         |
| L |      |               |                               |          |             |                         |      |                    |          |                   |                           |         |

Choose all sections that are ready to post and click select

| Gradebook                                                                 |                                             |          |             |             |        |      |             |                |              |          |         | Distri |         |                |
|---------------------------------------------------------------------------|---------------------------------------------|----------|-------------|-------------|--------|------|-------------|----------------|--------------|----------|---------|--------|---------|----------------|
| lome                                                                      | Attendance 🗢                                | Grades 🗢 | Reports 🗢   | Discipline  |        | Adn  | nin 🗢       |                |              |          |         |        |         |                |
| Semeste                                                                   | Semester: 1 V Course Section: Retrieve Data |          |             |             |        |      |             |                |              |          |         |        |         |                |
| Cycle Grades<br>Semester: 1 Course Section:0 Mark grades as ready to post |                                             |          |             |             |        |      |             |                |              |          |         |        |         |                |
| PIN:                                                                      |                                             | Save     | Calculate S | emester Ave | rages  |      |             |                |              |          |         |        | ad      | y to Post.     |
| Sho                                                                       | w Withdrawn Stude                           | nts      |             |             |        | Sele | ct which co | urses to i     | nark         | ready to | o post. |        |         |                |
|                                                                           |                                             | Deste    |             |             |        |      | 01 ENGLIS   | 610 H III (010 | <u>3-01)</u> |          |         |        |         | S.             |
|                                                                           |                                             | Poste    | ,u          |             | ,<br>, |      | 03 ENGLIS   | SH III (       |              |          |         |        |         | Working        |
| ID                                                                        | Name                                        |          | L           |             | Citize |      | 05 ENGLIS   |                |              |          |         |        | d<br>ge | Final<br>Grade |
| 103141                                                                    | BELKNAP, IANNA                              | L        | 100         | 100         |        |      | 06 ENGLIS   | ян ш а         | Í            |          |         |        |         | 100            |
|                                                                           |                                             |          | 96          | 100         |        |      | 07 PROF C   | СОММ           | -            | 7)       |         |        |         | 98 98          |
|                                                                           |                                             |          | 96          | 100         |        |      | 08 ENGLIS   | SH II (I       | ľ            | /        |         |        |         | 98 >           |
|                                                                           |                                             |          | 100         | 100         |        | S    | alect       |                |              |          |         |        |         | 100            |
|                                                                           |                                             |          | 100         | 100         |        | 0    | 51600       |                |              |          |         |        |         | 100            |
|                                                                           |                                             |          | 96          | 100         |        |      |             |                | 50           |          |         |        | )       | 98             |
|                                                                           |                                             |          | 100         | 100         |        |      |             |                | 100          |          |         |        |         | 100            |
|                                                                           |                                             |          | 96          | 100         |        |      |             |                | 98           |          |         |        |         | 98             |
|                                                                           |                                             |          | 100         | 100         |        |      |             |                | 100          |          |         |        |         | 100            |
|                                                                           |                                             |          | 100         | 100         |        |      |             |                | 100          |          |         |        |         | 100            |
|                                                                           |                                             |          | 100         | 100         |        |      |             |                | 100          |          |         |        |         | 100            |

#### Enter Pin and Click Continue

| ¤Gra              | debook                       |             |             |                 |             |         |                           |                                                                                                    | Dis                                                                                |
|-------------------|------------------------------|-------------|-------------|-----------------|-------------|---------|---------------------------|----------------------------------------------------------------------------------------------------|------------------------------------------------------------------------------------|
| lome 🗢            | Attendance 🗢                 | Grades 🗢    | Reports 🗢   | Discipline 🗢    | Settings 🗢  | Admin 🗢 |                           |                                                                                                    |                                                                                    |
| Semeste           | er: 1 ▼ Cour                 | se Section: |             |                 | Retrieve Da | ta      |                           |                                                                                                    |                                                                                    |
| Cycle<br>Semester | Grades<br>r: 1 Course Sectio | n:C         |             |                 |             |         | Please enter yo<br>to mar | our pin and click<br>k grades as rea                                                                                                    | : 'Continue'                                                                       |
| PIN:              |                              | Save        | Calculate S | emester Average | S           | PIN     |                           | Continue<br>Selecter<br>01 ENGLISH III<br>03 ENGLISH III<br>04 ENGLISH III<br>05 ENGLISH III<br>06 ENGLISH II<br>7 PROF COMM<br>08 ENGLISH I | Cancel<br>d Courses:<br>((<br>((<br>((<br>((<br>((<br>((<br>((<br>(()))))))))))))) |

#### Show Withdrawn Students

|    |      | Posted Cycles | Current Semester: 1, Cycle: 2 |          |             |                         |      |                    |          |                   |                           |
|----|------|---------------|-------------------------------|----------|-------------|-------------------------|------|--------------------|----------|-------------------|---------------------------|
| ID | Name | 1             | Average<br>(Auto Grade)       | Override | Citizenship | Report Card<br>Comments | Exam | Working<br>Average | Override | Posted<br>Average | Working<br>Final<br>Grade |
|    |      | 100           | 100                           |          |             |                         |      | 100                |          |                   | 100                       |
|    |      | 96            | 100                           |          |             |                         |      | 98                 |          |                   | 98                        |
|    |      | 96            | 100                           |          |             |                         |      | 98                 |          |                   | 98                        |
|    |      | 100           | 100                           |          |             |                         |      | 100                |          |                   | 100                       |
|    |      | 100           | 100                           |          |             |                         |      | 100                |          |                   | 100                       |
|    |      |               | 400                           |          |             |                         |      | ~~                 |          |                   | ~~                        |